## promedico

## Anleitung zur Eingabe Ihrer Behandlungsfälle

Auf unserer Homepage <u>www.Pro-Medico-Fortbildung.de</u> gehen Sie bitte in die Rubrik "Fortbildungen buchen >> Behandlungsfälle"

In dieser Rubrik finden Sie verschiedene Unterrubriken:

>> *Login* – zur Eingabe Ihrer Behandlungsfälle (Sie benötigen die Fall-ID aus der Buchungsbestätigungs-pdf)

>> *Musterfall -* Unsere Kursleiter\*innen haben einen Musterfallvorbereitet, so sehen Sie wie ein korrekter Behandlungsfall auszusehen hat.

>> *Erstellhinweise* – Auf dieser Seite finden Sie viele wichtige Informationen bzgl. Abgabe der Behandlungsfälle

>> *Eingabehinweise* – Anleitung zur Eingabe Ihrer Behandlungsfälle

Zur Eingabe Ihrer Behandlungsfälle klicken Sie nun auf >> Login

Nun öffnet sich eine Seite mit der Login-Maske. Hier geben Sie bitte Ihre in der **Bestätigungs-Mail mitgeteilte Fall-ID** ein und die bei der Kursbuchung hinterlegte Mail-Adresse (auch diese finden Sie in der Bestätigungs-Mail)

| <b>pro</b> med<br>Fortbildung. Congress. Ma   | ico<br>arketing.                                                                                                    |
|-----------------------------------------------|----------------------------------------------------------------------------------------------------|
|                                               | Pro Medico Card Pro Medico Kontakt Intern                                                                                                    |
| STARTSEITE<br>Ihr Einstieg                    | Login Fallkurs                                                                                                    |
| FORTBILDUNG SUCHEN<br>Auswahl nach Kursort    | Meine Daten:         Bitte geben Sie hier Ihre in der Teilnahmebestätigungs-Mail mitgeteilte Fall-ID ein und die bei der Kursbuchung hinterlegte Mail-Adresse (auch diese finden Sie in Ihrer Bestätigungs-Mail).         *Fall-ID:       *E-Mail-Adresse: |
| FORTBILDUNG BUCHEN<br>Ihr Weg zur Kursbuchung | Senden                                                                                                    |
| DOWNLOAD<br>Zugang zu Ihren Dokumenten        |                                                                                                    |

Jetzt öffnet sich die Eingabe-Maske für Ihre Fälle. Jeder Fall weist noch einen roten Haken auf – so sehen Sie den Status der Abgabe.

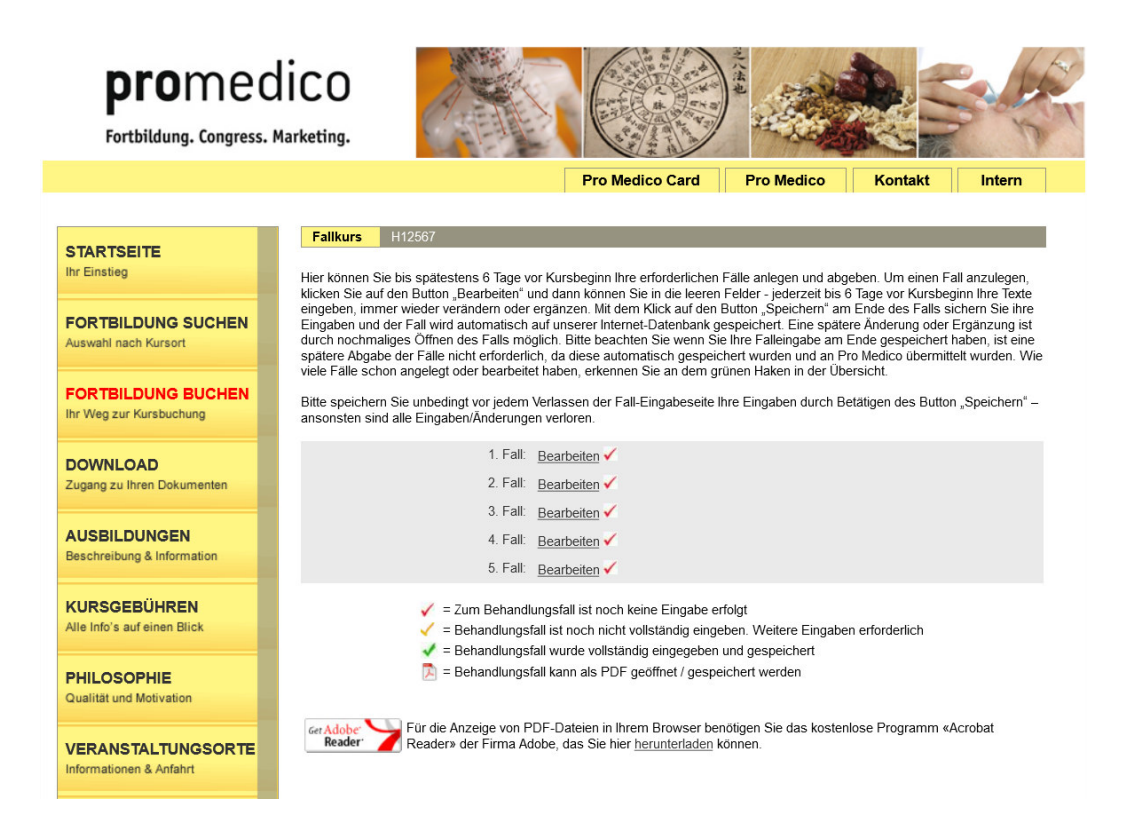

Bei manchen Kursen (z.B. Qualitätszirkelkurs) werden mindestens 2 Behandlungsfälle gefordert – es können aber auch 5 Behandlungsfälle abgegeben werden. Aus diesem Grund werden 5 Eingabemasken angeboten – sie erhalten die Bestätigungsmail, aber schon nach der geforderten Anzahl der Behandlungsfälle.

- 🌠 = Zum Behandlungsfall ist noch keine Eingabe erfolgt
- = Behandlungsfall ist noch nicht vollständig eingeben. Weitere Eingaben erforderlich
- 📝 = Behandlungsfall wurde vollständig eingegeben und gespeichert
- 🔁 = Behandlungsfall kann als PDF geöffnet / gespeichert werden

Klicken Sie auf Bearbeiten – erhalten Sie die leere Eingabe-Maske.

| promed<br>Fortbildung. Congress. M                                                                                                    | ico<br>arketing.                                                                                                    |                                                                                              |                 | 三八法也       |                                        |                              |
|----------------------------------------------------------------------------------------------------|----------------------------------------------------------------------------------------------------|----------------------------------------------------------------------------------------------|-----------------|------------|----------------------------------------|------------------------------|
|                                                                                                    |                                                                                                    | [                                                                                            | Pro Medico Card | Pro Medico | Kontakt                                | Intern                       |
| START SEITE         Ihr Einstieg         FORTBILDUNG SUCHEN         Auswahl nach Kursort         FORTBILDUNG BUCHEN         Ihr Weg zur Kursbuchung         DOWNLOAD         Zugang zu Ihren Dokumenten         AUSBILDUNGEN         Beschreibung & Information         KURSGEBÜHREN         Alle Info's auf einen Blick         PHILOSOPHIE         Gualität und Motivation         VERANSTALTUNGSORTE         Informationen & Anfahrt         SERVICE         Weiterführendes Angebot | Fallkurs         Westliche Diag         Chinesische A         Chinesische I         Therapieziel: *         Therapiekonze | H12567<br>grose: <u>*</u><br>Anamnese: <u>*</u><br>Diagnose (Anabe mehrerer D<br>:<br>:<br>: | Pro Medico Card | Pro Medico | Kontakt<br>(max. 150 Z<br>(max. 2000 ) | intern<br>eichen)<br>eichen) |
|                                                                                                    |                                                                                                    |                                                                                              |                 |            |                                        |                              |

Haben Sie Ihren Fall eingegeben bzw. Sie möchten zwischenspeichern und Ihren Fall am

nächsten Tag fertig stellen – klicken Sie bitte auf den Button

Nun ist Ihr Fall auf unserer Internet-Datenbank gespeichert. Möchten Sie Ihren Fall fortsetzen bzw. etwas ändern – loggen Sie sich wieder ein (dies ist bis 6 Tage vor Kursbeginn möglich), gehen beim gewünschten Fall auf "Bearbeiten" und ändern die gewünschte Textstelle.

Bitte speichern Sie unbedingt vor jedem Verlassen der Fall-Eingabeseite Ihre Eingaben durch Betätigen des Button's "Speichern" – ansonsten sind alle Eingaben/Änderungen verloren.

| Verlauf / Ergebnis: *                                                                                                    |
|----------------------------------------------------------------------------------------------------|
|                                                                                                    |
|                                                                                                    |
|                                                                                                    |
|                                                                                                    |
|                                                                                                    |
| (max. 3500 Zeichen)                                                                                                    |
| Ausbildungsstand zum Zeitpunkt dieser Behandlungsdurchführung: *                                                                                                    |
| (max. 150 Zeichen)                                                                                                    |
| * = Pflichtfelder – in jedem Feld muss eine Eingabe erfolgt sein, andernfalls verbleibt der Status der Eingabe auf GELB (unvollständig Eingabe)                                                                                                    |
| Ich versichere, dass die übermittelten Fälle aus meinem eigenen Tätigkeitsbereich stammen und von mir ohne fremde Hilfe<br>erarbeitet und verfasst worden sind. Der Autor/ die Autorin erklärt durch Übermittlung der Fälle an Pro Medico das<br>Einverständnis zur Veröffentlichung und Weiterverwendung. |
| Speichern                                                                                                    |

Sobald Sie alle Felder ausgefüllt und Ihren Fall gespeichert haben – erhält Ihr Fall den grünen Haken und Sie können sich Ihre pdf ausdrucken.

|                                               | Pro Medico Card Pro Medico Kontakt Intern                                                                                                    |  |  |  |  |  |  |  |
|-----------------------------------------------|----------------------------------------------------------------------------------------------------|--|--|--|--|--|--|--|
|                                               | Fallkurs H10096                                                                                                    |  |  |  |  |  |  |  |
| STARTSEITE<br>Ihr Einstieg                    | Hier können Sie bis spätestens 6 Tage vor Kursbeginn Ihre erforderlichen Fälle anlegen und abgeben. Um einen Fall<br>opgislagen, klicken Sie auf den Rutten, Bescheiten und dens können Sie in die Josren Folder, Joserneit bis 6 Tage vor                                                                                                    |  |  |  |  |  |  |  |
| FORTBILDUNG BUCHEN<br>Ihr Weg zur Kursbuchung | Kursbeginn Ihre Texte eingeben, immer wieder verändern oder ergänzen. Mit dem Klick auf den Button "Speichem" am<br>Ende des Falls sichern Sie ihre Eingaben und der Fall wird automatisch auf unserer Internet-Datenbank gespeichert. Eine<br>spätere Änderung oder Ergänzung ist durch nochmaliges Öffnen des Falls möglich. Bitte beachten Sie wenn Sie Ihre<br>Falleingabe am Ende gespeichert haben, ist eine spätere Abgabe der Falle nicht erforderlich, da diese automatisch |  |  |  |  |  |  |  |
| AUSBILDUNGEN<br>Beschreibung & Information    | gespeichert wurden und an Pro Medico übermittelt wurden. Wie viele Fälle schon angelegt oder bearbeitet haben,<br>erkennen Sie an dem grünen Haken in der Übersicht.                                                                                                    |  |  |  |  |  |  |  |
| VERANSTALTUNG SORTE                           | 2. Fall: <u>Bearbeiten</u> ✓<br>3. Fall: <u>Bearbeiten</u> ✓                                                                                                    |  |  |  |  |  |  |  |
| CONGRESSE<br>Ihr Weg zur Congressbuchung      | 4. Fall: <u>Bearbeiten</u> ✓<br>5. Fall: <u>Bearbeiten</u> ✓                                                                                                    |  |  |  |  |  |  |  |
| THERAPEUTEN<br>Suche in Therapeutenlisten     | <ul> <li>= Behandlungsfall muss noch abgegeben werden</li> <li>= Behandlungsfall wurde nicht komplett bearbeitet</li> <li>= Behandlungsfall wurde abgegeben oder bearbeitet</li> </ul>                                                                                                    |  |  |  |  |  |  |  |
| SERVICE<br>Weiterführendes Angebot            | 🔀 = Behandlungsfall kann als PDF geöffnet / gespeichert werden                                                                                                    |  |  |  |  |  |  |  |
|                                               | GerAdobe<br>Reader Für die Anzeige von PDF-Dateien in Ihrem Browser benötigen Sie das kostenlose Programm «Acrobat<br>Reader» der Firma Adobe, das Sie hier herunterladen können.                                                                                                    |  |  |  |  |  |  |  |

Sobald Sie die für Ihren gebuchten Fortbildungskurs geforderte Anzahl an Behandlungsfällen gespeichert haben, erhalten sie eine Bestätigungsmail von unserer Internet-Datenbank, dass Sie Ihre Behandlungsfälle vollständig abgegeben haben.

|                                               |                                                         |                                                                                                    | Pro Medico Card                                                                                                    | Pro Medico                                                                                    | Kontakt                                  | Intern                   |  |  |
|-----------------------------------------------|---------------------------------------------------------|----------------------------------------------------------------------------------------------------|----------------------------------------------------------------------------------------------------|-----------------------------------------------------------------------------------------------|------------------------------------------|--------------------------|--|--|
|                                               |                                                         |                                                                                                    |                                                                                                    |                                                                                               |                                          |                          |  |  |
|                                               | Fallkurs                                                | H10096                                                                                                    |                                                                                                    |                                                                                               |                                          |                          |  |  |
| Ihr Einstieg                                  | Hier können<br>anzulegen k                              | Sie bis spätestens 6 Tag<br>dicken Sie auf den Buttor                                                                                                    | ge vor Kursbeginn Ihre erforderli<br>Bearbeiten" und dann können                                                                             | ichen Fälle anlegen u<br>Sie in die leeren Felr                                               | nd abgeben. Um<br>ler - iederzeit bis    | einen Fall<br>6 Tage vor |  |  |
| FORTBILDUNG BUCHEN<br>Ihr Weg zur Kursbuchung | Kursbeginn<br>Ende des Fa<br>spätere Änd<br>Falleingabe | Kursbeginn Ihre Texte eingeben, immer wieder verändern oder ergänzen. Mit dem Klick auf den Button "Speichern" am<br>Ende des Falls sichern Sie ihre Eingaben und der Fall wird automatisch auf unserer Internet-Datenbank gespeichert. Eine<br>spätere Änderung oder Ergänzung ist durch nochmaliges Öffnen des Falls möglich. Bitte beachten Sie wenn Sie Ihre<br>Falleingabe am Ende gespeichert haben, ist eine spätere Abgabe der Fälle nicht erforderlich, da diese automatisch |                                                                                                    |                                                                                               |                                          |                          |  |  |
| AUSBILDUNGEN<br>Beschreibung & Information    | gespeichert<br>erkennen Si<br>Bitte speiche             | wurden und an Pro Medi<br>e an dem grünen Haken<br>ern Sie unbedingt vor jedi                                                                                                    | co übermittelt wurden. Wie viele<br>in der Übersicht.<br>em Verlassen der Fall-Eingabes                                                      | Fälle schon angeleg<br>seite Ihre Eingaben di                                                 | t oder bearbeitet I<br>urch Betätigen de | haben,<br>s Button       |  |  |
| VERANSTALTUNGSORTE                            | "Sbeichem                                               | 1. Fall: <u>Bearbeiten</u>                                                                                                    | ngaben/Anderungen venoren.                                                                                                    |                                                                                               |                                          |                          |  |  |
| CONGRESSE<br>Ihr Weg zur Congressbuchung      |                                                         | 2. Fall: <u>Bearbeiten</u><br>3. Fall: <u>Bearbeiten</u>                                                                                                    | PDF-Download PDF-Download                                                                                                    |                                                                                               |                                          |                          |  |  |
| THERAPEUTEN<br>Suche in Therapeutenlisten     |                                                         | 4. Fall: <u>Bearbeiten</u> ✓<br>5. Fall: <u>Bearbeiten</u> ✓                                                                                                    | PDF-Download PDF-Download                                                                                                    |                                                                                               |                                          |                          |  |  |
| SERVICE<br>Weiterführendes Angebot            |                                                         | ✓ =<br>✓ = Behandlungsf<br>✓ = Beha<br>▷ = Beh                                                                                                    | : Zum Behandlungsfall ist noch<br>all ist noch nicht vollständig eing<br>indlungsfall wurde vollständig ei<br>nandlungsfall kann als PDF geö | keine Eingabe erfolgt<br>geben. Weitere Einga<br>ingegeben und gesp<br>ffnet / gespeichert we | t<br>ben erforderlich<br>eichert<br>rden |                          |  |  |

Bitte bringen Sie Ihre Fälle ausgedruckt zum Kurs mit. Klicken Sie auf 🖻 PDF-Download

Jetzt öffnet sich ein Pop-Up-Fenster, hier können Sie entscheiden ob sie den Fall nur öffnen und dann ausdrucken möchten

oder direkt auf Ihren Computer speichern und dann ausdrucken möchten.

|                                               |           |                                                                                                    | Pro Medico Card                                                | Pro Medico                                     | Kontakt                          | Intern |  |  |  |
|-----------------------------------------------|-----------|----------------------------------------------------------------------------------------------------|----------------------------------------------------------------|------------------------------------------------|----------------------------------|--------|--|--|--|
|                                               | Fallkura  |                                                                                                    |                                                                |                                                |                                  |        |  |  |  |
| STARTSEITE<br>Ihr Einstieg                    | Tankurs H | Dateidownload<br>Möchten Sie diese Datei öff                                                                                                    | nen oder speichern?                                            |                                                |                                  |        |  |  |  |
| FORTBILDUNG BUCHEN<br>Ihr Weg zur Kursbuchung | 2.<br>3.  | Name: Fall.pdf<br>Typ: Adobe Ad<br>Von: www.pre                                                                                                    | robat Document<br>p- <b>medico-fortbildung.com</b>             |                                                |                                  |        |  |  |  |
| AUSBILDUNGEN<br>Beschreibung & Information    | 4.<br>5.  | 4. Ottmen Speichern Abbrechen<br>5. Dataise aus des lateret Könne sigt füh site absausseke                                                                            |                                                                |                                                |                                  |        |  |  |  |
| VERANSTALTUNGSORTE                            |           | Dateien können eventur<br>Üffnen oder speichern S<br>nicht vertrauen. <u>Welche</u>                                                                                   | pen werden<br>er bearbeitet                                    |                                                |                                  |        |  |  |  |
| CONGRESSE<br>Ihr Weg zur Congressbuchung      | Get Adobe | Für die Anzeige von PDF-Dateien in Ihrem Browser benötigen Sie das kostenlose Programm «Acrobat<br>Reader» der Firma Adobe, das Sie hier <u>herunterladen</u> können. |                                                                |                                                |                                  |        |  |  |  |
| THERAPEUTEN<br>Suche in Therapeutenlisten     | Keader'   |                                                                                                    |                                                                |                                                |                                  |        |  |  |  |
| SERVICE                                       |           |                                                                                                    |                                                                |                                                |                                  |        |  |  |  |
| Weiterführendes Angebot                       |           | Haben Sie Informationsbe<br>Mo, Di, Do und Fr 9:00                                                                                                    | darf, Fragen oder Anregunge<br>bis 11:00 Uhr <b>Pro Medico</b> | en, wir freuen uns übe<br>Hotline: +49 (0) 180 | er Ihr Feedback.<br>5 - 34 32 32 |        |  |  |  |

Möchten Sie Ihren Fall nur "Öffnen", öffnet sich ein neues Fenster und Sie können sich den Fall ausdrucken.

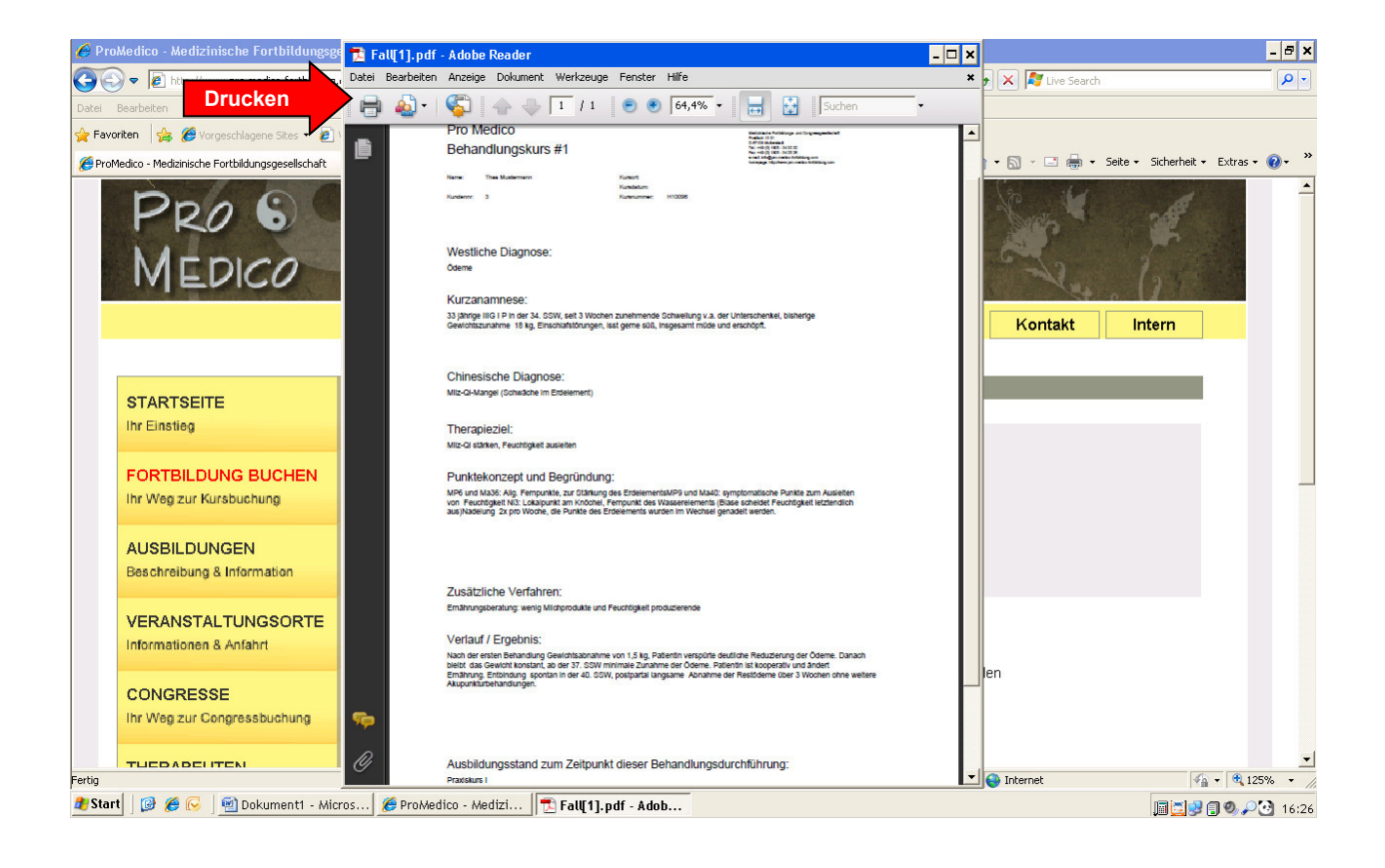

## **pro**medico

Medizinische Fortbildungs- und Congressorganisationsgesellschaft Postfach 13 31 D-67108 Muttrestadt Tel. + 49 1805. 54 32 32 Österreich Tel. +43.4713. 25 9 25

e-mail: info@pro-medico-fortbildung.com homepage: <u>www.pro-medico-fortbildung.com</u>